## Chrome ブラウザのキャッシュ削除手順

Chrome ブラウザを立ち上げて、右上にある3点リーダー
 をタップし、
 [そのほかのツール] → [閲覧履歴を消去] の順で選択してください。

| 新しいタブ   | × +                               |                      |                                      | • - • ×                      |
|---------|-----------------------------------|----------------------|--------------------------------------|------------------------------|
| ← → C ( |                                   |                      |                                      | ☆ :                          |
|         |                                   |                      | 新しいタブ<br>新しいウィンドウ<br>シークレット ウィンドウを開く | Ctrl+T<br>Ctrl+N<br>Ctrl+Shi |
|         |                                   |                      | 履歴<br>ダウンロード<br>ブックマーク               | Ctrl+J                       |
|         | G                                 | ood                  | ズーム - 100%                           | + 53                         |
|         |                                   | 0091                 | 印刷<br>キャスト                           | Ctrl+P                       |
|         |                                   |                      | 検索                                   | Ctrl+F                       |
|         | 名前を付けてページを保存…                     | Ctrl+S               | その他のツール 🧶                            | ►                            |
|         | ショートカットを作成<br><b>ウィンドウに名前を付ける</b> |                      |                                      | - 貼り付け                       |
|         | 閲覧履歴を消去                           | Ctrl+Shift+Backspace | 設定                                   |                              |
|         | 拡張機能                              |                      | ヘルプ                                  | •                            |
|         | タスク マネージt                         | 検索+Esc               |                                      |                              |
|         | スクリーンショ                           |                      |                                      |                              |
|         | デベロッパーツー                          | Ctrl+Shift+I         |                                      |                              |

2. 以下のような設定画面が表示されます。[キャッシュされた画像とファイル] にチェッ クを入れてください。

| 💠 設定                               |                    | ×      | +                                                                                               | 0 | - |   | × |
|------------------------------------|--------------------|--------|-------------------------------------------------------------------------------------------------|---|---|---|---|
| $\leftarrow \   \rightarrow \   G$ | G Chrome           | chrome | // <b>settings</b> /clearBrowserData                                                            |   | ☆ |   | : |
| ☴ 設定                               |                    |        |                                                                                                 |   |   | 0 |   |
|                                    | このページ              | 閲覧     | 履歴データの削除<br><u> 基本設定</u> 詳細設定                                                                   |   |   |   |   |
|                                    | Googleの設定          | 期間     | 1時間以内 👻                                                                                         |   |   |   |   |
|                                    | 洋行<br>ロ<br>同期と Goo |        | 閲覧履歴<br>ログインしているすべてのデバイスの履歴を削除します。お使いの Google<br>アカウントの myactivity.google.com に、他の形式の閲覧履歴が記録されて |   |   |   |   |
| 自動入力                               |                    |        | Cookie と他のサイトデータ<br>ほとんどのサイトからログアウトします。ただし、同期データを削除でき<br>るように Google アカウントへのログイン状態は維持されます。      |   |   |   |   |
|                                    | A-                 |        | キャッシュされた画像とファイル<br>1.0 MB を解放します。サイトによっては、次回アクセスする際に読み込み<br>がこれまでより遅くなる可能性があります。                |   |   |   |   |
|                                    |                    |        | キャンセル データを削除                                                                                    |   |   |   |   |

 3. 削除するキャッシュの期間を選択してください。デフォルトは1時間以内になっています 削除すべきキャッシュがいつものか不明な場合は、「全期間」を選択してください。

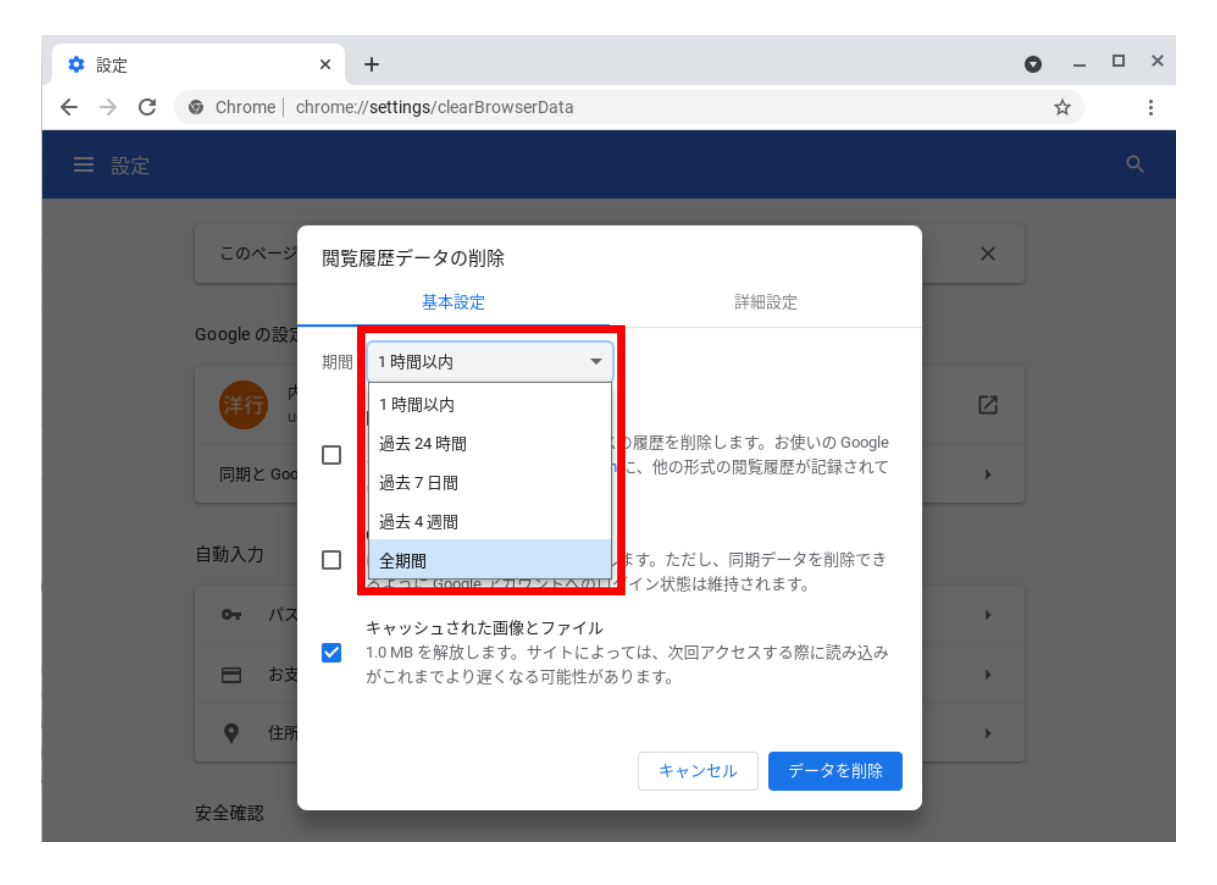

## 4. [データを削除] をタップしてください。

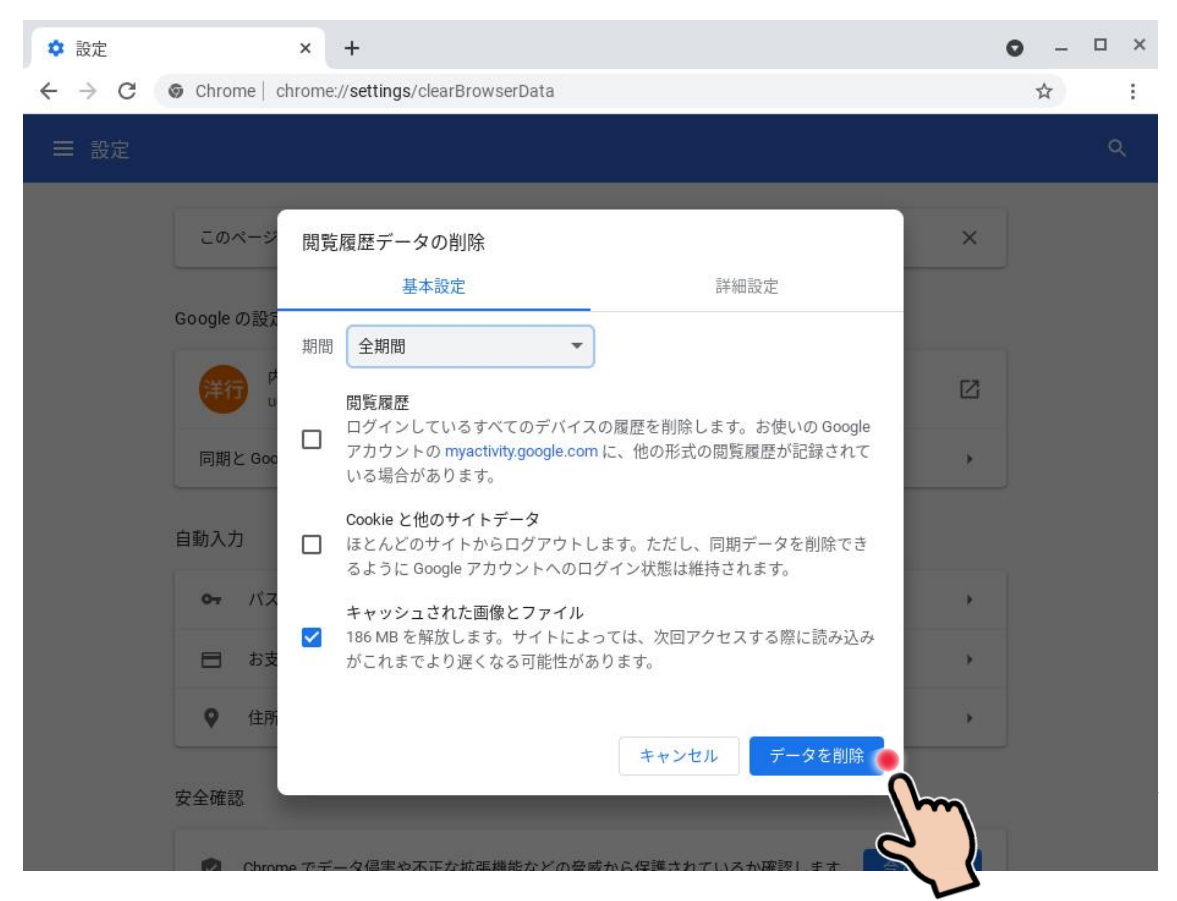

| ✿ 設定                                                          | × +                                                        | o – 🖬 🗙 |
|---------------------------------------------------------------|------------------------------------------------------------|---------|
| $\ \ \leftarrow \ \ \rightarrow \ \ \ \ \ \ \ \ \ \ \ \ \ \ $ | S Chrome   chrome://settings                               | ± 12 :  |
| ☰ 設定                                                          |                                                            |         |
|                                                               | ♥ 住所やその他の情報                                                | ,       |
|                                                               | 安全確認                                                       |         |
|                                                               | ♥ Chrome でデータ侵害や不正な拡張機能などの脅威から保護されているか確認します                | 今すぐ確認   |
|                                                               | プライバシーとセキュリティ                                              |         |
|                                                               | ■ 閲覧履歴データの削除<br>閲覧履歴、Cookie、キャッシュなどを削除します                  | •       |
|                                                               | Cookie と他のサイトデータ<br>シークレット モードでサードパーティの Cookie がブロックされています | •       |
|                                                               | セキュリティ     セーフ ブラウジング(危険なサイトからの保護機能)などのセキュリティ設定            | •       |
|                                                               | サイトの設定<br>サイトが使用、表示できる情報(位置情報、カメラ、ポップアップなど)を制御します          | •       |
|                                                               | ▲ プライバシー サンドボックス<br>試用版機能はオンになっています                        | Z       |

以上でキャッシュの削除が完了しました。